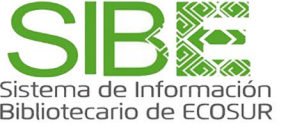

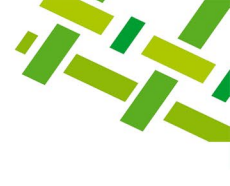

# Búsqueda de información en Catálogo SIBE

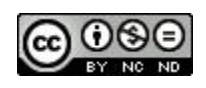

Licencia Creative Commons Atribución-NoComercial-Sin Derivadas 4.0 Internacional.

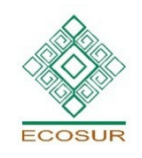

**PROGRAMA COMPETENCIAS INFORMATIVAS** 

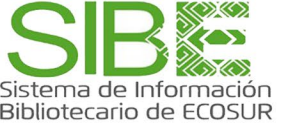

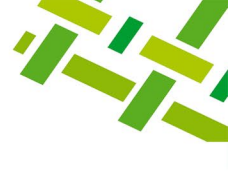

# Índice

Presentación Recomendaciones para la búsqueda Opciones de búsqueda Búsqueda básica Búsqueda avanzada Despliegue de un registro bibliográfico Agregar al carrito o a una lista Generación de alertas RSS Búsqueda en tesauro SIBE Directorio de ayuda

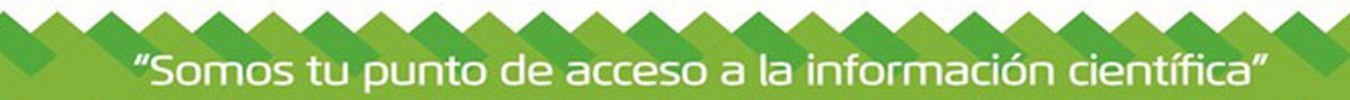

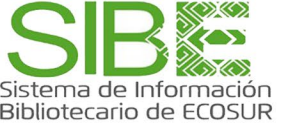

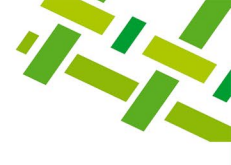

### Presentación.

El catálogo público del Sistema de Información Bibliotecario de ECOSUR (SIBE) es una herramienta para la búsqueda, ubicación y recuperación de referencias de documentos que se encuentran organizados en las bibliotecas del SIBE o en la colección electrónica, dentro de la cual se accede al texto completo de tesis, artículos, capítulos o libros, cuando están disponibles en acceso abierto.

Es el punto de entrada a una selectiva literatura acerca de temas ecológicos, ambientales, de producción y desarrollo rural, de salud, sociológicos, culturales y de conservación de la diversidad de flora y fauna de la región frontera sur de México y Centroamérica.

Se llega al Catálogo público a través de la página web del SIBE en esta dirección.

Compartimos aquí cómo aplicar estrategias de búsqueda básica y búsqueda avanzada en este catálogo, además de otras funciones útiles en la selección de documentos, como guardar y compartir los resultados.

# Recomendaciones para la búsqueda.

Se puede tener claramente definido qué buscar, es decir, el nombre de una autora o autor o el título de una obra, y en ese caso simplemente se escribe el dato en la celda y se pide buscar. Puede ayudar conocer opciones de búsqueda que vemos más adelante para realizar este paso de manera más efectiva.

En caso de llegar con la necesidad de buscar sobre algún tema de estudio o investigación, te sugerimos formular antes una estrategia de búsqueda, tomando en cuenta los siguientes aspectos:

- Tema principal y temas relacionados
- Disciplinas que abarca el tema
- Autores especialistas en el tema
- Nivel de profundidad de los textos
- Tipo de documento (libro, artículo, periódico, mapa)
- Tiempo: actual y retrospectivo
- Área geográfica
- Idioma

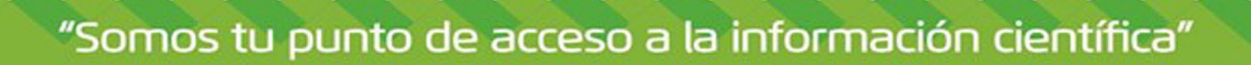

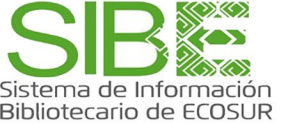

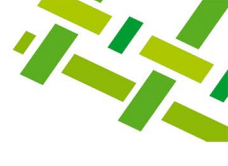

Traduce estos factores a términos o palabras clave.

#### Ejemplo:

Si te interesa conocer sobre la diversidad y distribución de escarabajos existentes en México a partir de 2010, puedes precisar el término temático, la disciplina, algunos autores especialistas que conozcas, la región y la fecha, como en este ejemplo:

- Escarabajos
- Zoogeografía
- Benigno Gómez y Gómez
- Adriana Castro Ramírez
- México
- 2010-

#### Opciones de búsqueda.

#### Búsqueda básica:

Es la consulta general y rápida anotando cualquiera de las palabras clave que ya definiste. El resultado puede ser numeroso pues el sistema recoge todos los registros bibliográficos que menciona en alguna parte "escarabajos".

1. Escribe el o los términos de búsqueda y da clic en la opción Buscar.

| Catálogo   | Tesauro SIBE | Repositorio | Bases de datos y revistas |          |
|------------|--------------|-------------|---------------------------|----------|
| Escarabaj  | OS           |             |                           | Q Buscar |
| Búsqueda a | vanzada      |             |                           |          |

- 2. **Refina** o **filtra** los resultados recuperados con las opciones que aparecen en la columna izquierda:
- a) Disponibilidad. Selecciona los documentos disponibles para préstamo.
- b) Autores. Nos permite seleccionar los autores que nos interesen.
- c) Colecciones. Permite elegir una o varias de las colecciones existentes en el acervo.
- d) Bibliotecas depositarias. Limita nuestra búsqueda a una biblioteca en particular.

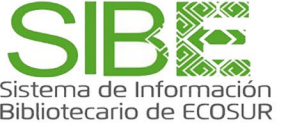

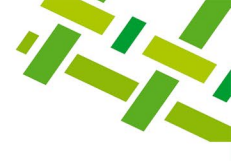

- e) Tipo de ítems. Permite seleccionar los formatos de documentos (libros, artículos, capítulos de libro, revistas, tesis, mapas, entre otros) que se prefiera consultar.
- f) Ubicaciones. Visualiza el espacio físico o virtual en el que se localiza el material bibliográfico.
- g) Lugares. Delimita a regiones geográficas en las que se han hecho los estudios.
- h) Tópicos. Permite seleccionar documentos con temas más específicos.

**Ejemplo de filtrado:** al seleccionar Gómez y Gómez, Benigno en Autores, indicamos al sistema que solo requerimos consultar las publicaciones de este autor:

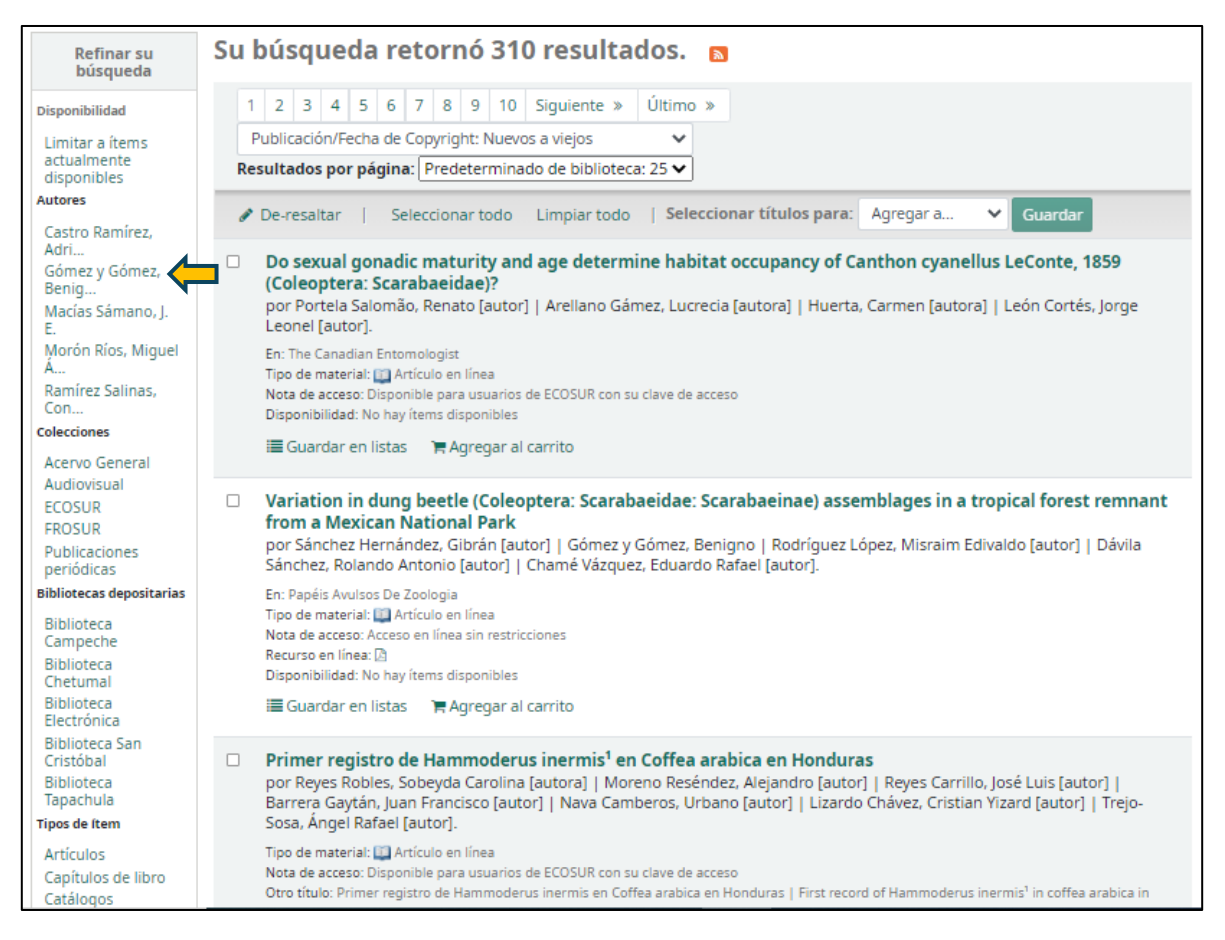

De inmediato el sistema **refina la búsqueda** y solo muestra publicaciones de Gómez y Gómez, Benigno:

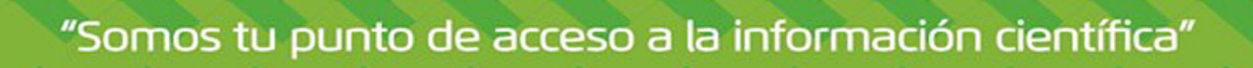

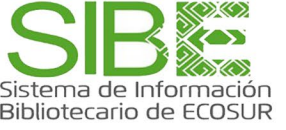

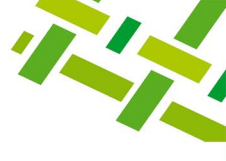

| Refinar su<br>búsqueda                                                                                                    | Su búsqueda retornó 45 resultado                                                                                                    | os. 🗸 💶 🔤                                                                                                    |
|----------------------------------------------------------------------------------------------------|----------------------------------------------------------------------------------------------------|----------------------------------------------------------------------------------------------------|
| Disponibilidad                                                                                                    | 1 2 Siguiente » Último »                                                                                                    | Publicación/Fecha de Copyright: Nuevos a viejos 🔹 🗸                                                                                                    |
| Limitar a ítems                                                                                                    | 1 2 Signetice # Ortinio #                                                                                                    | Resultados por página: Predeterminado de biblioteca: 25 🗸                                                                                                    |
| actualmente<br>disponibles<br>Autores                                                                                                    | Pe-resaltar   Seleccionar todo Limpiar todo                                                                                                    | Seleccionar títulos para: Agregar a V Guardar                                                                                                    |
| Castro Ramírez,<br>Adri<br>Chamé Vázquez,<br>Eduar<br>Gómez y Gómez,<br>Benig [x]<br>Ruiz Montoya,<br>Lorena<br>Sánchez<br>Hernández, G                                                                       | <ul> <li>Variation in dung beetle (Coleoptera: Scaraba<br/>from a Mexican National Park<br/>por Sánchez Hernández, Gibrán [autor]   Gómez y G<br/>Sánchez, Rolando Antonio [autor]   Chame vazquez,<br/>En: Papéis Avulsos De Zoologia<br/>Tipo de material: Artículo en línea<br/>Nota de acceso: Acceso en línea sin restricciones<br/>Recurso en línea: [a<br/>Disponibilidad: No hay ítems disponibles</li> </ul>                                          | eidae: Scarabaeinae) assemblages in a tropical forest remnant<br>ómez, Benigno   Rodríguez López, Misraim Edivaldo [autor]   Dávila<br>Tadaroo Randa<br>[autor].                  |
| Colecciones                                                                                                    | i≣ Guardar en listas 🏻 🐂 Agregar al carrito                                                                                                    |                                                                                                    |
| ECOSUR<br>Bibliotecas depositarias<br>Biblioteca<br>Campeche<br>Biblioteca<br>Chetumal<br>Biblioteca<br>Electrónica<br>Electrónica<br>Biblioteca San<br>Cristóbal<br>Biblioteca<br>Tapachula<br>Tipos de ítem | Current status of dung beetles (Coleoptera, So<br>Natural Protected Areas in Chiapas (Mexico)<br>por Sánchez Hernández, Gibrán [autor]   Gómez y G<br>Sánchez, Rolando Antonio [autor]   Rodrigoez copez<br>En: Neotropical Biology and Conservation<br>Tipo de material: Artículo en línea<br>Nota de acceso: Acceso en línea sin restricciones<br>Recurso en línea: D<br>Disponibilidad: No hay ítems disponibles<br>E Guardar en lístas Ragregar al carrito | carabaeidae, Scarabaeinae) diversity and conservation in<br>ómez, Benigno [autor]   Chamé Vázquez, Eduardo Rafael [autor]   Dávila                                                |
| Artículos<br>Capítulos de libro<br>Informes técnicos<br>Libros<br>Tesis<br><b>Ubicaciones</b><br>Artículos (AR)<br>Artículos                                                                                  | Mechanisms of diversity maintenance in dung<br>por Rivera, Jose D [autor]   <u>Gómez v Gómez, Benigne</u><br>Lorena, 1964- [autora]   Delgado, Leonardo [autor]<br>En: Peer]<br>Tipo de material: Artículo<br>Nota de acceso: Acceso en línea sin restricciones<br>Recurso en línea:<br>Disponibilidad: No hay ítems disponibles                                                                                                    | g beetle assemblages in a heterogeneous tropical landscape<br>a lautor]   Navarrete Gutiérrez, Dario Alejandro [autor]   Ruiz Montoya,<br>Pavila Castillo, Mario Enrique [autor]. |

#### Búsqueda avanzada.

La búsqueda avanzada proporciona opciones de delimitación para aplicarlas antes de lanzar la búsqueda en el sistema, permitiendo recuperar información precisa. Combina Campos con Operadores booleanos. Para conocer las **condiciones para depositar o compartir libros**, se puede consultar la página del editor o contactar directamente con él para obtener su autorización.

1. Ingresa a la sección de "Búsqueda avanzada".

| Palabras   | clave   |  | Q Busca |
|------------|---------|--|---------|
| Rúsqueda a | vanzada |  | N. O    |

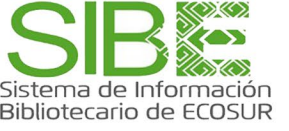

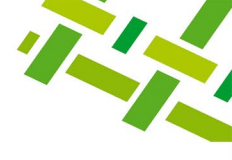

2. Escribe en los espacios en blanco los términos o palabras clave determinados previamente, y al mismo tiempo elige, por cada uno, en la celda izquierda, el "campo" donde se debe buscar el término. La conexión entre uno y otro término de cada celda estará indicada con el operador booleano elegido en la segunda columna izquierda.

| Búsqued                                                                                                    | a avanzada                                                                                                    |                                          |     |  |  |  |  |  |
|----------------------------------------------------------------------------------------------------|----------------------------------------------------------------------------------------------------|------------------------------------------|-----|--|--|--|--|--|
| Buscar por:                                                                                                    |                                                                                                    |                                          |     |  |  |  |  |  |
|                                                                                                    | Palabra clave 🗸                                                                                                    |                                          |     |  |  |  |  |  |
| у 🗸                                                                                                    | Palabra clave 🗸                                                                                                    |                                          | 00  |  |  |  |  |  |
| у 🗸                                                                                                    | Palabra clave 🗸                                                                                                    |                                          | 00  |  |  |  |  |  |
|                                                                                                    |                                                                                                    | Buscar Nueva búsqueda                    |     |  |  |  |  |  |
| Operac                                                                                                    | lores booleanos (Y, O, N                                                                                              | C)                                       |     |  |  |  |  |  |
| Estos so<br>Se coloc                                                                                                    | Estos son útiles cuando la expresión de búsqueda contiene varias palabras.<br>Se colocan entre los términos buscados. |                                          |     |  |  |  |  |  |
| El operador "Y" recupera los registros bibliográficos que contienen todos los términos.                                   |                                                                                                    |                                          |     |  |  |  |  |  |
| El operador "O" amplía los resultados porque recupera las fuentes de información que incluyen cualquiera de los términos. |                                                                                                    |                                          |     |  |  |  |  |  |
| El opera<br>la búsqu                                                                                                    | ador "NO" recupera el prii<br>ieda.                                                                                   | mer término y excluye los otros términos | de  |  |  |  |  |  |
| Eiomplo                                                                                                    | do húceucido con 2 com                                                                                                | anas distintas y utilizando los anarad   | - × |  |  |  |  |  |

Ejemplo de busqueda con 3 campos distintos y utilizando los operadores booleanos "Y" y "O".

El sistema delimita sus resultados a registros de publicaciones que contienen los términos indicados y selecciona documentos que contengan uno u otra palabra clave:

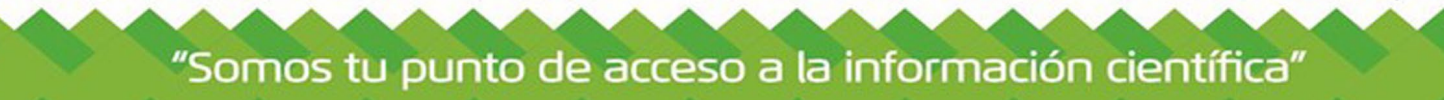

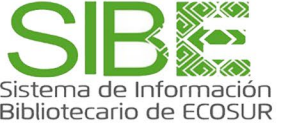

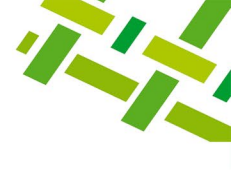

|   |   | Autor         | ~ | Gómez y Gómez Benigno |    |    |        |
|---|---|---------------|---|-----------------------|----|----|--------|
| у | • | Palabra clave | ~ | escarabajos           | 00 |    | Compos |
| 0 | ~ | Palabra clave | ~ | Scarabaeidae          | 00 | זן | campos |

3. Delimita la búsqueda a través de los filtros disponibles:

#### Ejemplo:

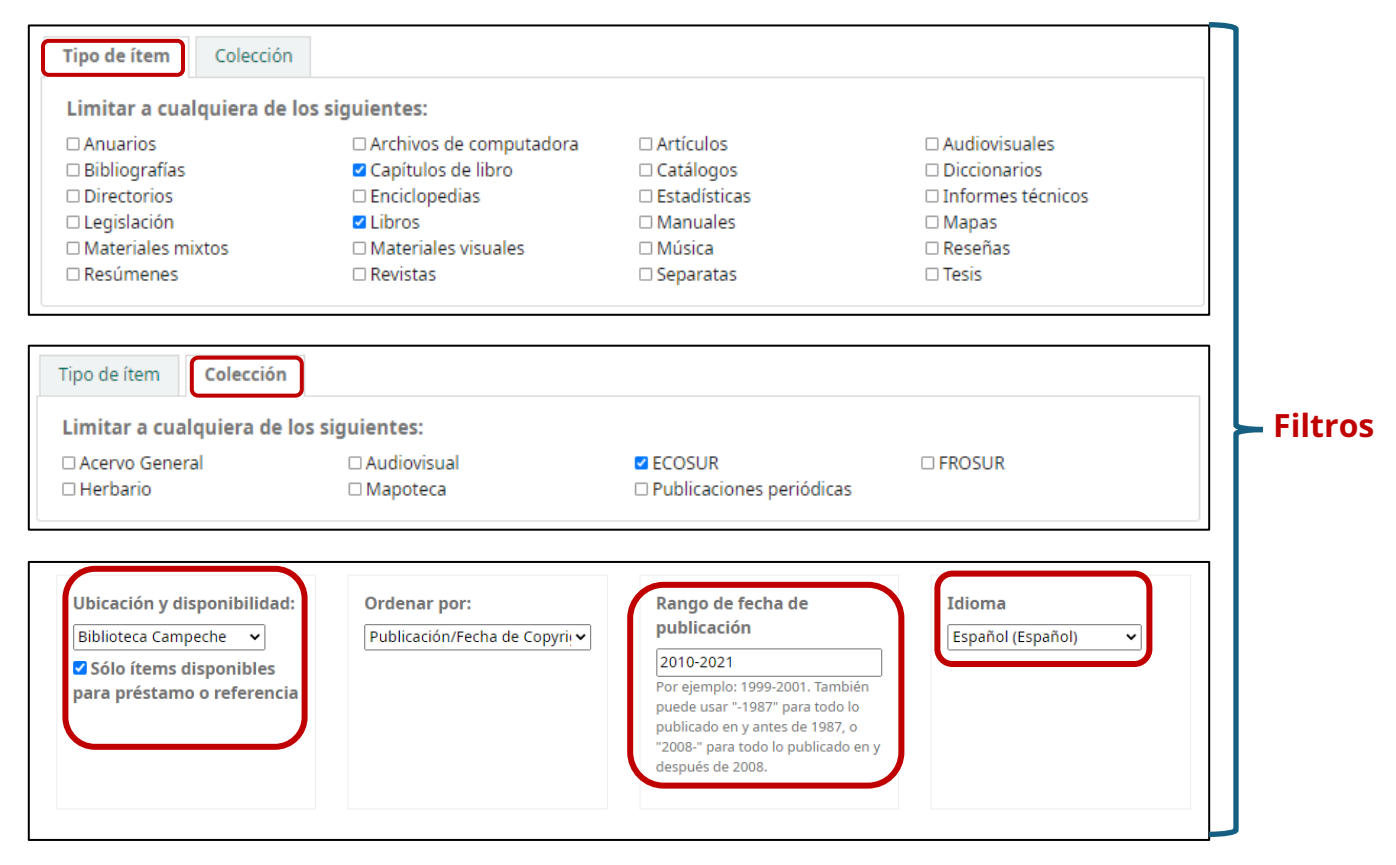

El resultado obtenido presenta los documentos de acuerdo con la estrategia utilizada, como se observa en la imagen.

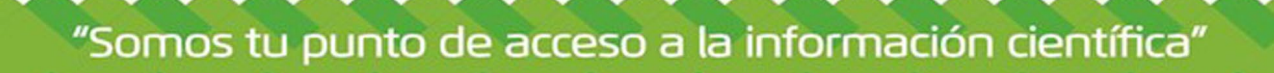

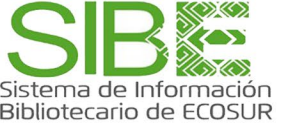

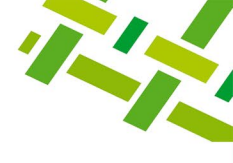

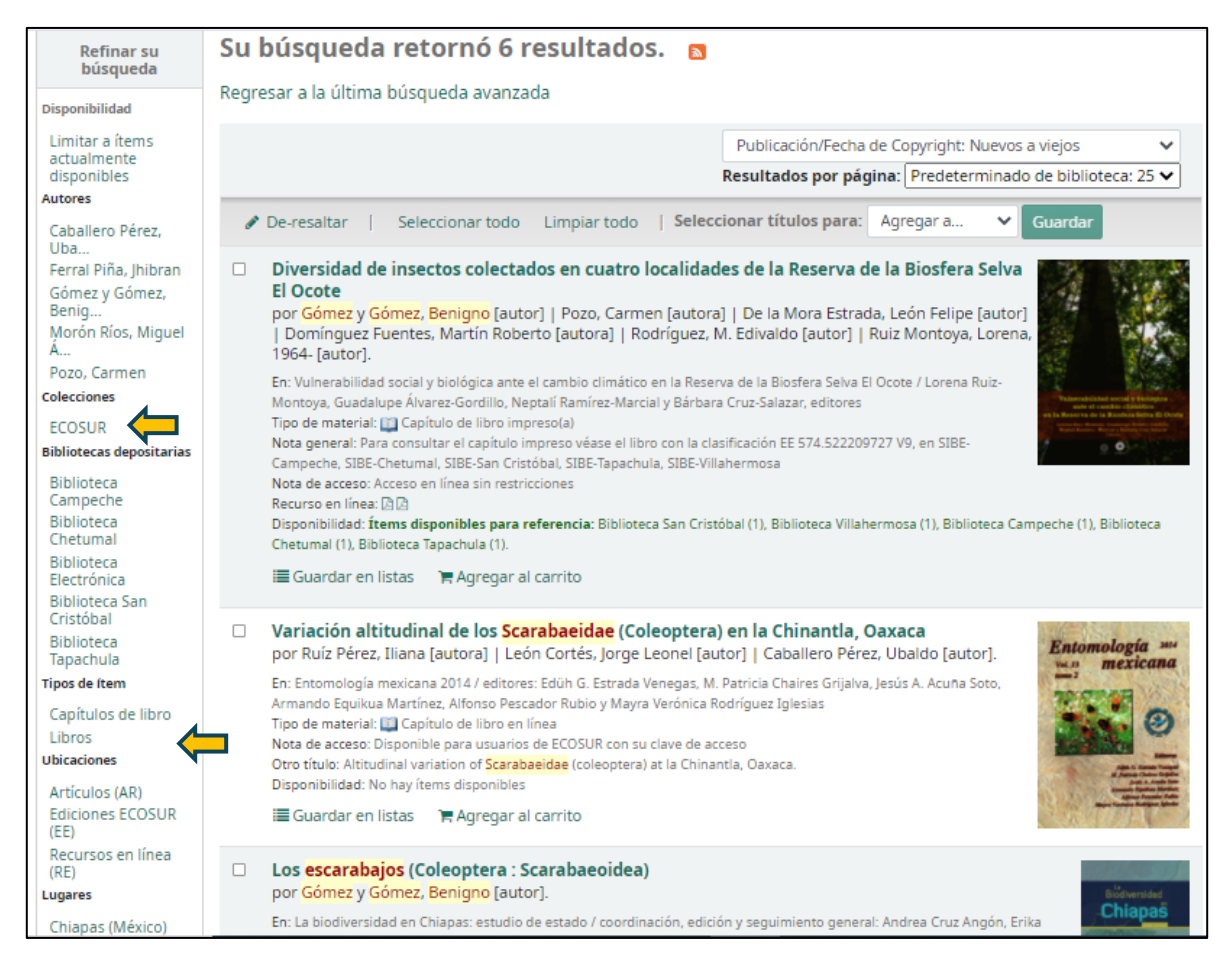

De la misma manera en que se refinan resultados de una búsqueda básica, en búsqueda avanzada puedes seguir navegando por los filtros hasta ubicar los documentos de interés. En caso de no encontrar resultados, te sugerimos replantear la estrategia.

#### Despliegue de un registro bibliográfico.

Si localizaste un documento pertinente, observa si está disponible para préstamo, si ofrece texto completo, si cuenta con resumen, índice o tabla de contenido. Puedes dar clic sobre los descriptores y autores para ir a otros registros; a un lado de estos últimos, usa el ícono de la lupa para ampliar información de términos relacionados y sinónimos o de la identidad académica de los autores. Tienes la opción de agregar etiquetas o palabras clave personales que serán visibles en el registro. Con esta función, los registros etiquetados quedarán guardados en tu perfil.

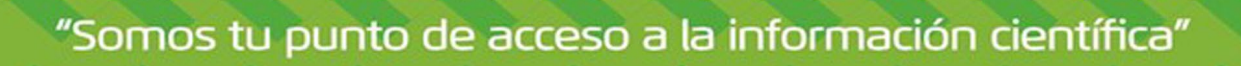

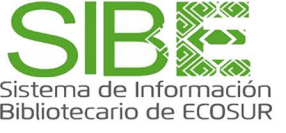

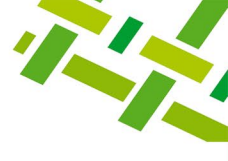

En caso de ser documento impreso, anota su número de clasificación y solicítalo a tu bibliotecario; si es un documento digital, tienes la opción de descargarlo allí mismo.

Ejemplo:

| Element (Balan)                                                                                                    | 🖹 Vista normal                                                                                                    | 📼 Vista MARC                                                                                                    |                                                                                                    |                                                               |                                                                                         |                                    |                         |  |
|----------------------------------------------------------------------------------------------------|----------------------------------------------------------------------------------------------------|----------------------------------------------------------------------------------------------------|----------------------------------------------------------------------------------------------------|---------------------------------------------------------------|-----------------------------------------------------------------------------------------|------------------------------------|-------------------------|--|
| Escarabajos necrófagos (Coleoptera: scarabaeinae) asociados a<br>cafetal de sombra y bosque mesófilo de montaña en Benito Juárez<br>el Plan, Cacahoatán, Chiapas / Rodolfo Jonathan Cancino López                                                                  |                                                                                                    |                                                                                                    |                                                                                                    |                                                               |                                                                                         |                                    |                         |  |
|                                                                                                    | Por: Cancino                                                                                                    | López, Rodolfo Jo                                                                                                    | nathan [autor/                                                                                                    | a].                                                           |                                                                                         |                                    | Ver                     |  |
| Moctezuma                                                                                                    | Chamé Vázqu<br>Román, Reyna                                                                                                    | ez, Eduardo Rafa<br>ldo [asesor].                                                                                                    | el [director] 🔍                                                                                                    | Gómez y Góme                                                  | z, Benigno [as                                                                          | esor] < 🕇 i                        | nformación<br>del autor |  |
| Tipo de material<br>Editor: Tuxtla Gu<br>Descripción: xiii,<br>Tema(s): Escarab<br>Descriptor(es) ge<br>Clasificación: TE/<br>Nota de acceso:<br>Nota de disertac<br>Nota de bibliogr<br>Número de siste<br>Contenidos:<br>Resumen:<br>→ Españ<br>Recurso digital: | I Tesis impreso(a)<br>itiérrez, Chiapas, Mé<br>91 hojas : fotografia<br>ajos () Población :<br>eográficos: Benito Ju<br>'595.76097275 / C3<br>Acceso en línea sin r<br>ión: Tesis Licenciado<br>afía: Bibliografía: hoj<br>ma: 51142<br>Mostrar<br>ol → | xico: Universidad de Cie<br>s ; 28 centímetros.<br>animal 4   Bosque de<br>árez El Plan, Cacahoatá<br>estricciones<br>en Biología Universida<br>a 61-7 Da clic pa<br>índice o re<br>Da clic para<br>documento elec | encias y Artes de Chi<br>niebla () Cafetal (<br>n (Chiapas, México)<br>Número de clas<br>d de Ciencias y Arte:<br>ra desplegar el<br>sumen<br>descargar<br>trónico | apas, Facultad de Cier<br>ificación<br>s de Chiapas, Facultad | cias Biológicas, 201<br>Ver términ<br>relacionado<br>equivalent<br>de Ciencias Biológio | 2<br>os<br>os y<br>ces<br>cas 2012 |                         |  |
| Etiquetas de esta                                                                                                    | a biblioteca: Necrófa<br>Valoración media                                                                                                    | gos (1) 💊 Agregar etic<br>: 0.0 (                                                                                                    | quetas Et                                                                                                    | iquetas agregad                                               | as                                                                                      |                                    |                         |  |
| Existencia                                                                                                    | s ( 2 ) Notas                                                                                                    | de título ( 8 ) Ir                                                                                                    | nágenes                                                                                                    |                                                               |                                                                                         |                                    |                         |  |
| Tipo de í                                                                                                    | tem 🔒 Bi                                                                                                    | blioteca actual 💡                                                                                                    | Colección                                                                                                    | <sub>o</sub> Estado                                           | <sub>♦</sub> Cód                                                                        | ligo de barras                     | •                       |  |
| Tesis                                                                                                    | Bil<br>Re                                                                                                    | blioteca Electrónica<br>cursos en línea (RE)                                                                                                    | ECOSUR                                                                                                    | Recurso dig                                                   | tal ECO                                                                                 | 0400511428919                      |                         |  |
| Tesis                                                                                                    | Bil<br>Te:                                                                                                    | blioteca Tapachula<br>sis ECOSUR (TE)                                                                                                    | ECOSUR                                                                                                    | Disponible                                                    | ECO                                                                                     | 0020012500                         |                         |  |

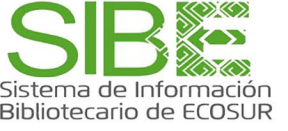

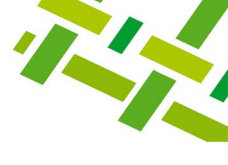

#### Agregar al carrito o a una lista.

**Carrito:** Guarda registros temporalmente para enviarlos por correo, imprimir, o descargar.

**Lista:** Guarda registros para conservarlos en una lista ya existente o en una nueva. Puede compartirse con otros usuarios. Es necesario iniciar sesión con cuenta de usuario de la biblioteca o de Office 365.

Ambas acciones se pueden realizar por dos vías:

• Desde el listado de resultados, seleccionando los que nos interesan:

| De-resaltar       Seleccionar todo       Limpiar todo       Con los títulos seleccionar se:       Agregar a       Guardar       Etiqueta         Insectos polinizadores en el cultivo de pitahaya (Hylocereus Unduturu)       Carito       Carito       Danal / Jhibran         por Ferral Piña, José Andrés Trejo Rivero, Benigno Gómez y Gómez       Carito       Elas en el posgrado 2020-2021       Panal / Jhibran         Tipo de materia:       Libro impreso(a)       Editor: Saarbrücken, Germany: Editorial Académica Española, c2012       Elas en el posgrado 2020-2021       Disponibilidad: Items disponibles para préstamo: Biblioteca Tapachula (1), Biblioteca Chetumal (1), Biblioteca Villahermosa (1), Biblioteca San Cristòbal (1), Biblioteca Campeche       (1),         Agregar etiqueta       E Guardar en listas       Agregar al carrito |
|----------------------------------------------------------------------------------------------------|
| Los Bosques mesófilos de montaña en Chiapas: situación actual, diversidad y conservación / Miguel Ángel Pérez<br>Farera, César Tejeda Cruz, Evodia Silva Rivera<br>por Pérez Farera, Miguel Ángel [autor]   Tejeda Cruz, César [autor]   Silva Rivera, Evodia [autora].<br>Tipo de material: Libo impreso(a)<br>Editor: Tuxtia Guitérrez, Chiapas, Móxico: Universidad de Cioncias y Artes de Chiapas, 2010<br>Clasificación: CH/574 525420972 / P4<br>Disponibilidad: Items disponibles para prés<br>Agregar etiqueta E Guardar en listas Agregar al carrito                                                                                                    |

• O desde un registro desplegado.

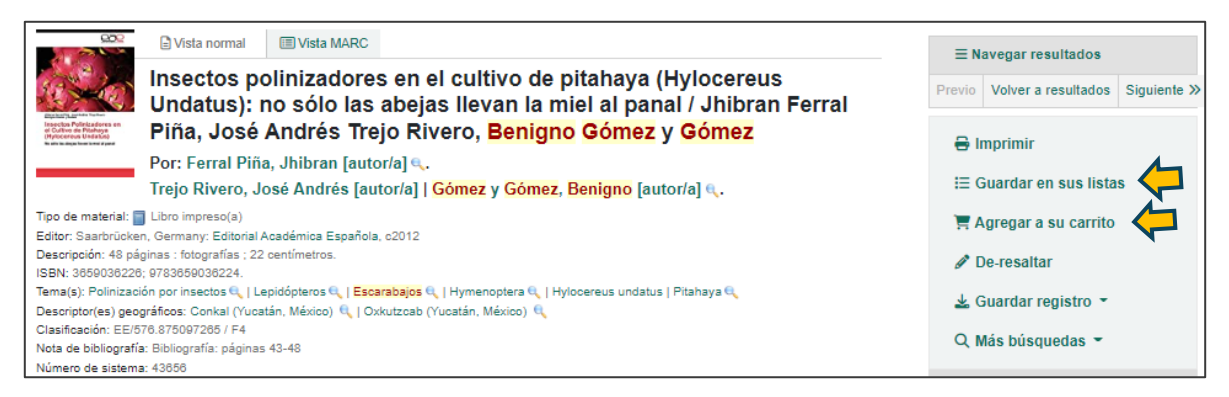

Ingresa al carrito o a tu lista para ver el o los registros agregados:

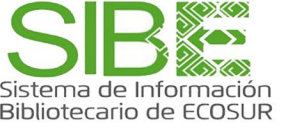

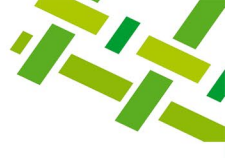

#### Puedes realizar las siguientes acciones:

| а м<br>е м | ás detalles 🖉 Enviar) 📥 Descargar) 🖄 Vaciar y cerrar 🔹 O Cultar ventana 🖨 Imp                                                                                                    | rimir                                    |                |                                                                                                    |
|------------|----------------------------------------------------------------------------------------------------|------------------------------------------|----------------|----------------------------------------------------------------------------------------------------|
| Sele       | ccionar todo 🛛 Limpiar todo 📋 <b>Seleccionar títulos para: 🛪 Elimina</b> r 📲 Agregar a una lista                                                                                                    | 🗞 Campo                                  |                |                                                                                                    |
|            | Título                                                                                                    | Autor                                    | Año 🖕          | Ubicación (estatus)                                                                                                    |
|            | Los Bosques mesófilos de montaña en Chiapas situación actual, diversidad y conservación                                                                                                    | Pérez Farrera, Miguel<br>Ángel           | 2010           | <ul> <li>Biblioteca San Cristóbal<br/><i>Chiapas (CH)</i><br/>(CH 574.526420972 P4) ( Disponible )</li> </ul>                                                                                                    |
| 2          | Insectos polinizadores en el cultivo de pitahaya (Hylocereus Undatus) no sólo las abejas llevan la miel al panal                                                                                                    | Ferral Piña, Jhibran                     | 2012           | <ul> <li>Biblioteca Campeche<br/>Ediciones ECOSUR (EE)<br/>(EE 576.875097265 F4) (Disponible )<br/>Biblioteca Chetumai<br/>Ediciones ECOSUR (EE)<br/>(EE 576.875097265 F4) (Disponible )<br/>Biblioteca San Cristobal<br/>Ediciones ECOSUR (EE)<br/>(EE 576.875097265 F4) (Disponible )<br/>Biblioteca Villahermosa<br/>Ediciones ECOSUR (EE)<br/>(EE 576.875097265 F4) (Disponible )</li> </ul>                                                                                                    |
|            |                                                                                                    |                                          |                | (EE 370.873037263 F4) ( Disponible )                                                                                                    |
| Esc        | arabajos 🔊                                                                                                    |                                          |                |                                                                                                    |
| sta        | ista contiene 3 títulos                                                                                                    |                                          |                |                                                                                                    |
|            |                                                                                                    |                                          |                |                                                                                                    |
| +          | Nueva lista 🔰 🛓 Descargar 🎽 🖾 Enviar lista 🔒 Imprimir lista 🗍                                                                                                    | ピ Editar lista 🛛 🗙                       | Eliminar lis   | ta 🕐 Compartir lista                                                                                                    |
| <b>≜</b> ( |                                                                                                    |                                          |                |                                                                                                    |
|            |                                                                                                    |                                          |                |                                                                                                    |
| Se         | eleccionar todo Limpiar todo   Seleccionar títulos para: 👒 Etiqueta 🔅                                                                                                    | <ul> <li>Eliminar de la lista</li> </ul> |                |                                                                                                    |
|            |                                                                                                    |                                          |                |                                                                                                    |
|            | Insectos polinizadores en el cultivo de pitahaya (Hylocereus Undatus)                                                                                                    | : no sólo las abejas                     | llevan la      | miel al panal /                                                                                                    |
|            | or Ferral Piña, Jose Andres Trejo Rivero, Benigno Gomez y Gom<br>por Ferral Piña, Jhibran (autor/a)   Treio Rivero, José Andrés (autor/a)   Gómez y                                                                                                    | ez<br>Gómez. Beniano (auto               | r/al.          | 44 - 16                                                                                                    |
|            | Tipo de material:                                                                                                    |                                          | -              | HERE ALL CONTRACT AND A DECEMBER AND A DECEMBER AND |
|            | Editor: Saarbrücken, Germany: Editorial Académica Española, c2012                                                                                                    |                                          |                |                                                                                                    |
|            | Clasificación: EE/576.875097265 / F4<br>Dienonibilidad: Items dianonibles para prestamo: Bibliotaca Tanachula (1). Bibliotaca Chatur                                                                                                    | val (1) Bibliotaca Villabarro            | ora (1) Bibli  | iotaca San Cristóbal (1). Bibliotaca                                                                                                    |
|            | Campeche (1).                                                                                                    | ar(1), biblioteca villamenti             | osa (1), oloi  | oleca dan ensionar (1), biblioteca                                                                                                    |
|            | Agregar etiqueta III Guardar en otra lista × Eliminar de esta lista F En                                                                                                    | su carrito (remover)                     |                |                                                                                                    |
|            |                                                                                                    |                                          |                |                                                                                                    |
|            | Laguna Bélgica: patrimonio natural e interpretación ambiental / Alejan                                                                                                    | dra Riechers Pérez                       | José Ed        | uardo LaGUNA                                                                                                    |
|            | Morales Pérez y Efraín Hernández García, compiladores                                                                                                    |                                          |                | Bélgica:                                                                                                    |
|            | por Riechers Perez, Alejandra [compiladora]   Morales Perez, Jose Eduardo [com<br>[compilador].                                                                                                    | ipiladorj   Hernandez G                  | arcia, Etra    | Parainonio Norman.                                                                                                    |
|            | Tipo de material: 🔄 Libro impreso(a)                                                                                                    |                                          |                |                                                                                                    |
|            | Editor: Tuxtla Gutiérrez, Chiapas, México: Instituto de Historia Natural, 2009                                                                                                    |                                          |                |                                                                                                    |
|            | Clasificación: CH/333.95097275 / L3                                                                                                    |                                          |                |                                                                                                    |
|            | Disponibilidad: Items disponibles para prestamo: Biblioteca Villahermosa (2), Biblioteca Chet<br>Tapachula (2), Biblioteca Campeche (2),                                                                                                    | umal (2), Biblioteca San C               | nstobal (3), E | sibilities                                                                                                    |
|            | S Agregar etiqueta I≣ Guardar en otra lista × Eliminar de esta lista                                                                                                    | regar al carrito                         |                |                                                                                                    |
|            |                                                                                                    |                                          |                |                                                                                                    |
|            | Los Bosques mesófilos de montaña en Chiapas: situación actual, dive                                                                                                    | ersidad y conservad                      | ión / Migu     | Jel Angel                                                                                                    |
|            | por Pérez Farrera, Cesar Tejeda Cruz, Evodía Silva Rivera<br>por Pérez Farrera, Miguel Ángel (autor)   Tejeda Cruz, César (autor)   Silva Rivera                                                                                                    | , Evodia [autora].                       |                | LES RESERTS NESSTRES                                                                                                    |
|            | Tipo de material: Tipo de material: Tipo de mate |                                          |                | Construction within the second second |
|            | Editor: Tuxtla Gutiérrez, Chiapas, México: Universidad de Ciencias y Artes de Chiapas, 2010                                                                                                    |                                          |                |                                                                                                    |
|            | Clasificación: CH/574.526420972 / P4                                                                                                    |                                          |                |                                                                                                    |
|            | Disponibilidad: items disponibles para prestamo: Biblioteca San Cristobal (1).                                                                                                    |                                          |                | A STATE OF A STATE OF A STATE OF A STATE OF A STATE OF A STATE OF A STATE OF A STATE OF A STATE OF A STATE OF A                                                                                                    |
|            | ♥ Agregar etiqueta III Guardar en otra lista X Eliminar de esta lista T En                                                                                                    | su carrito (remover)                     |                | I                                                                                                    |
|            |                                                                                                    |                                          |                |                                                                                                    |
|            |                                                                                                    |                                          |                |                                                                                                    |
| Elir       | ninar ítems seleccionados                                                                                                    |                                          |                |                                                                                                    |

#### **GENERACIÓN DE ALERTAS RSS**

Puedes generar alertas RSS para que el sistema te avise a tu correo institucional cuando se agregue un nuevo registro al catálogo con la estrategia de búsqueda realizada.

Ejemplo:

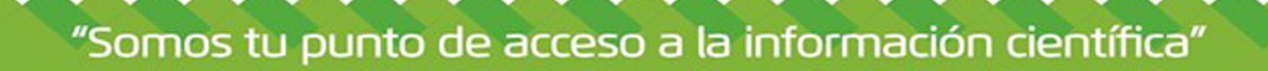

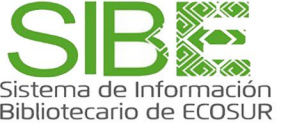

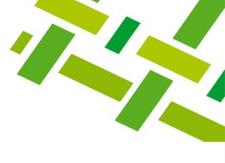

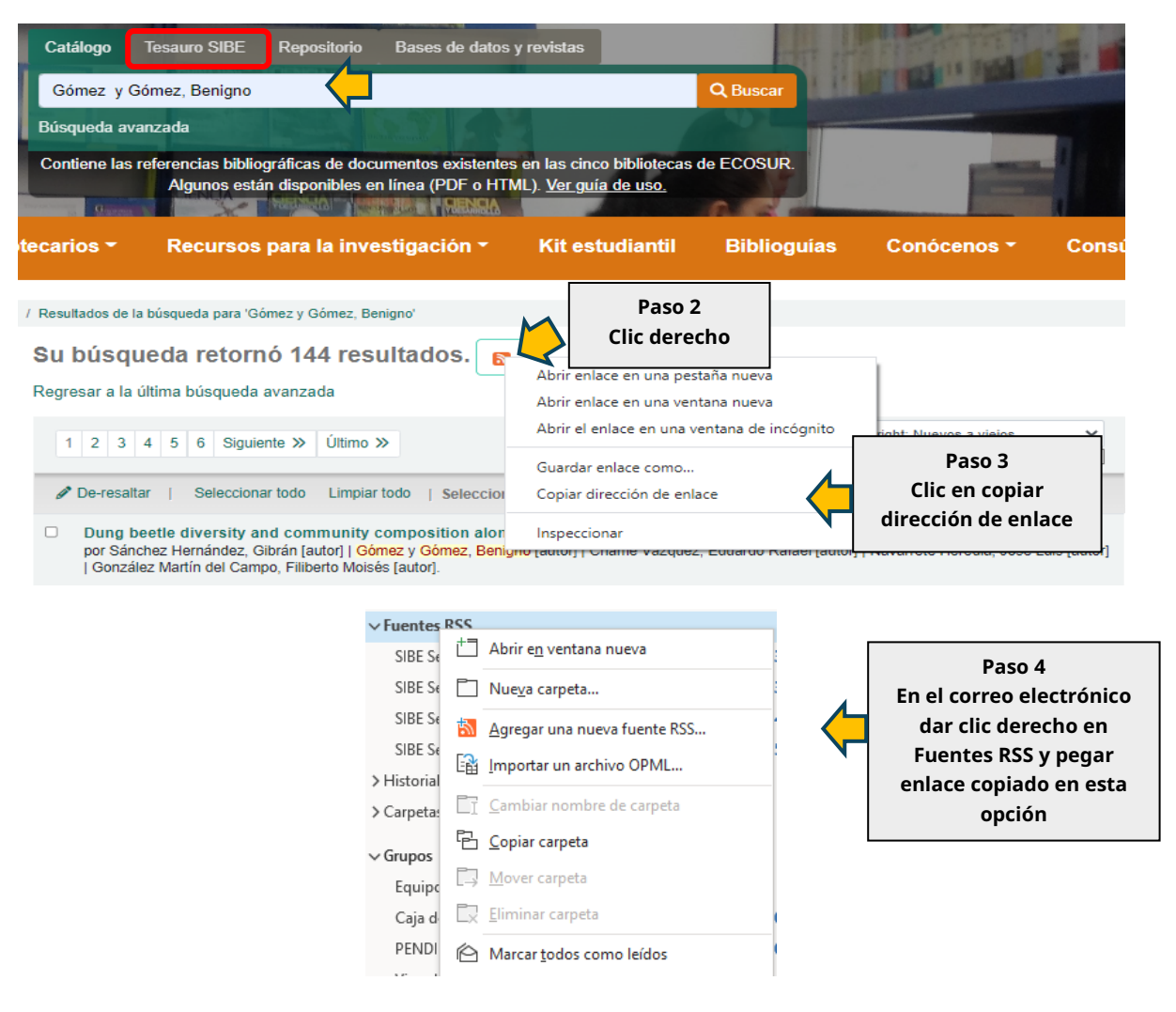

#### **BÚSQUEDA EN TESAURO SIBE**

Te da la opción de iniciar tu búsqueda consultando una lista validada de palabras clave: términos temáticos, nombres geográficos, nombres corporativos y nombres personales (autores), que se utilizan en la descripción de los documentos localizados en el catálogo bibliográfico.

Facilita la búsqueda y localización de literatura específica al ampliar el vocabulario relacionado con el término de búsqueda: términos genéricos, específicos y términos equivalentes o sinónimos. Cada término liga a los registros bibliográficos en los que aparece como descriptor.

1. Escribe el término de búsqueda y da clic en la opción Buscar.

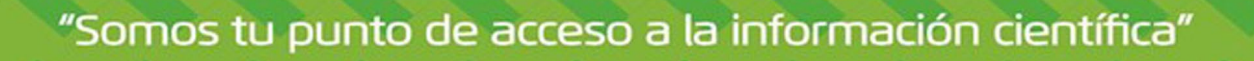

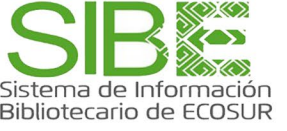

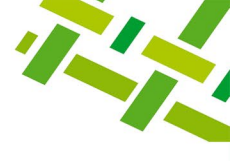

2. Revisa la lista de descriptores o autores, términos equivalentes y términos relacionados en el resultado de búsqueda. Selecciona el que más se acerque a tu necesidad de información y da clic en la liga que te lleva a los registros bibliográficos vinculados.

**Ejemplo de búsqueda** en tesauro del término Migración y resultados.

| Catálogo Tesauro SIBE Repositorio B                                                                                                    | ases de | e datos y revistas                               |                          |
|----------------------------------------------------------------------------------------------------|---------|--------------------------------------------------|--------------------------|
| Migración                                                                                                    |         |                                                  | Q Buscar                 |
| úsqueda avanzada                                                                                                    |         |                                                  |                          |
| Resultados de búsqueda de autoridad                                                                                                    |         |                                                  |                          |
| << < 1 2 > >>                                                                                                    |         |                                                  |                          |
| esultados 1 a 20 de 23                                                                                                    |         | Tino de encabezamiento                           | Registros hibliográficos |
| Término temático:<br>Estadísticas de migración<br>Usado por:                                                                                                    | Detalle | Término temático                                 | 25 registros             |
| Migration statistics<br>Estadísticas sobre migración<br>Estadísticas migratorias<br>Estadísticas de migracion<br>ver además:<br>Migración (Encabezamiento genérico)                                                                                                    |         | Registros en los<br>que aparece el<br>descriptor |                          |
| Término temático:<br>Gestión de las migraciones<br>Usado por:<br>Migration management<br>ver además:<br>Migración (Encabezamiento genérico)<br>Movilidad humana (Encabezamiento genérico)                                                                                                    | Detalle | Término temático                                 | 2 registros              |
| Nombre corporativo:<br><b>Grupo Guatemala-México sobre Migración Desarrollo</b><br>Usado por:<br>Guatemala-Mexico Migration and Development Group<br>Grupo Guatemala-Mexico sobre Migracion y Desarrollo                                                                                                    | Detalle | Nombre corporativo                               | 1 registros              |
| Término temático:<br>Migración<br>Visado por:<br>Migration<br>Migracion<br>Ver además:<br>Migración humana (Encabezamiento genérico)<br>Emigración interna (Encabezamiento específico)<br>Migración interna (Encabezamiento específico)<br>Migración de retorno (Encabezamiento específico)<br>Migración juvenil (Encabezamiento específico)<br>Migración femenina (Encabezamiento específico)<br>Migración femenina (Encabezamiento específico)<br>Migración de tránsito (Encabezamiento específico)<br>Migración fornetriza (Encabezamiento específico)<br>Desplazamiento forzado (Encabezamiento específico)<br>Migración fornetriza (Encabezamiento específico)<br>Migración fornetriza (Encabezamiento específico)<br>Migración laboral (Encabezamiento específico) | Detalle | Término temático<br>Términos<br>elacionados      | 507 registros            |

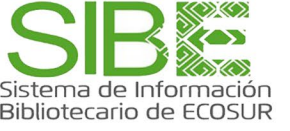

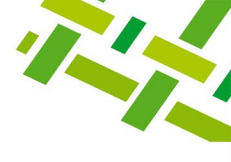

Al dar clic en 25 registros en los que aparece el término Estadísticas de migración, el sistema vincula al catálogo bibliográfico.

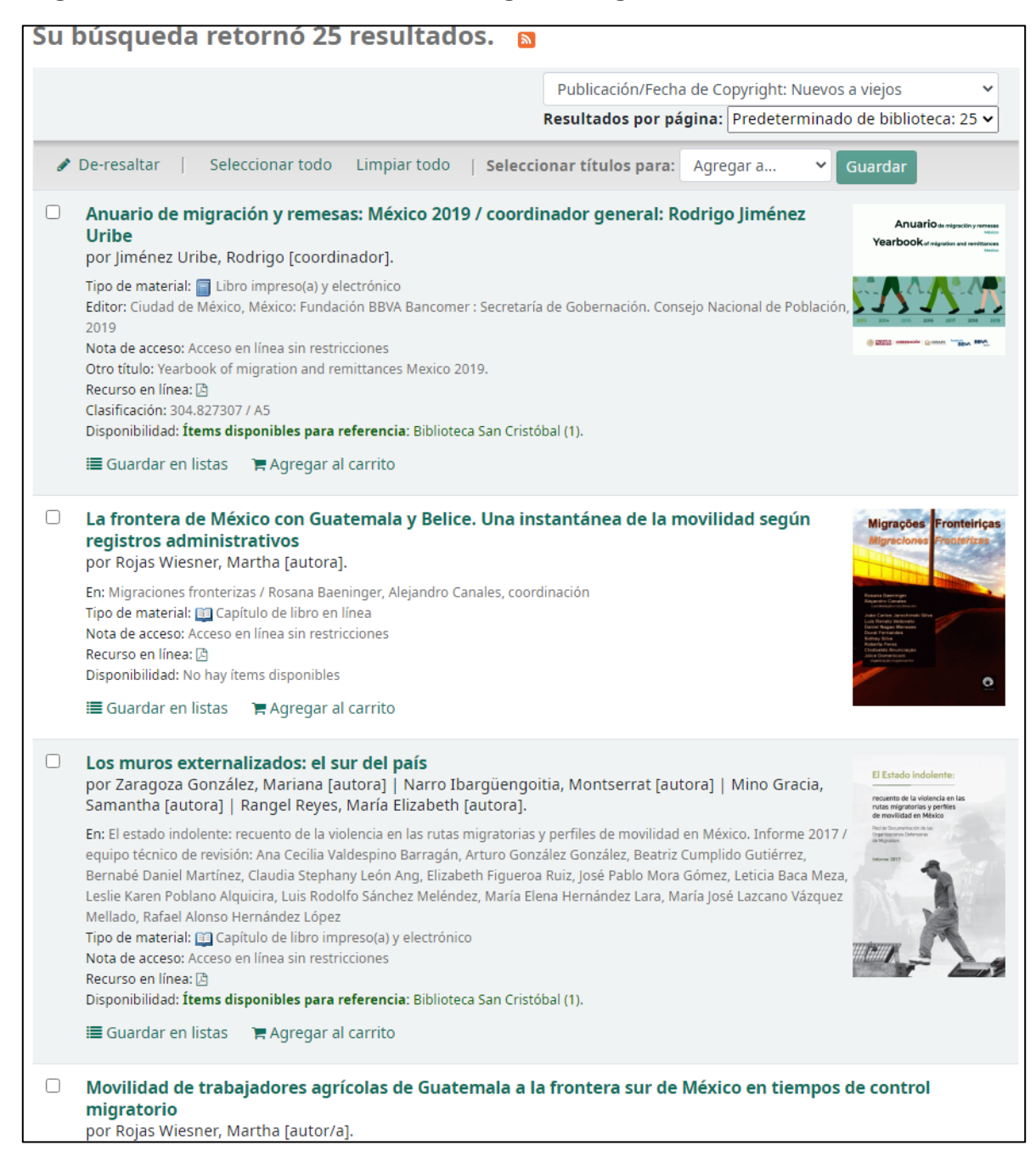

Ejemplo de búsqueda en tesauro del término geográfico Chamula y resultados.

| Catálogo   | Tesauro SIBE | Repositorio | Bases de datos y revistas |          |
|------------|--------------|-------------|---------------------------|----------|
| Chamula    |              |             | 196 V - 17 17             | Q Buscar |
| Búsqueda a | vanzada      | Calles      | ALC: NO.                  |          |

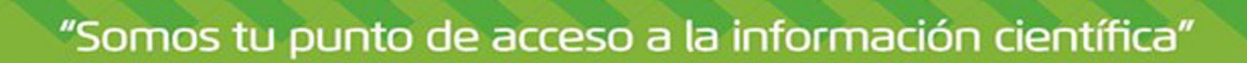

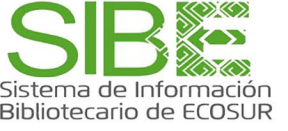

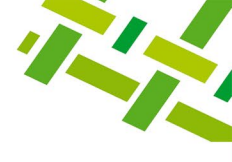

| Resultados de búsqueda de autoridad                                                                                                    |                                                                                                    |                             |                             |  |  |  |  |
|----------------------------------------------------------------------------------------------------|----------------------------------------------------------------------------------------------------|-----------------------------|-----------------------------|--|--|--|--|
| Resultados 1 a 16 de 16                                                                                                    | Registros                                                                                                    | s en                        |                             |  |  |  |  |
| Encabezamientos autorizados                                                                                                    | los que<br>aparece                                                                                                    | e<br>el <sub>zamiento</sub> | Registros<br>bibliográficos |  |  |  |  |
| Nombre geográfico:<br><b>Arvenza Dos, Chamula (Chiapas, México)</b><br>Usado por:<br>Arvenza <mark>Chamula (</mark> Chiapas, México)                                                                          | Detalle                                                                                                    | Nombre geográfico           | 1 registros                 |  |  |  |  |
| Nombre geográfico:<br><b>Bautista Chico, Chamula (Chiapas, México)</b><br>Usado por:<br>Bautista Chico, San Juan Chamula (Chiapas, México)<br>Bautista Chico, San Juan <mark>Chamula,</mark> Chiapas          | Detalle                                                                                                    | Nombre geográfico           | 17 registros                |  |  |  |  |
| Nombre geográfico:<br><b>Chamula, Chamula (Chiapas, México)</b><br>Usado por:<br>San Juan Chamula, San Jua <mark>r Chamula</mark> (Chiapas, México)<br>San Juan Chamula <mark>Chamula</mark> Chiapas, México) | mbre geográfico:<br>amula, Chamula (Chiapas, México)<br>sdo por:<br>San Juan Chamula, San Juar Chamula (Chiapas, México)<br>San Juan Chamula (Chamula Chiapas, México) |                             |                             |  |  |  |  |
| Nombre geográfico:<br><b>Chamula (Chiapas, México)</b><br>Usado por:<br>San Juan Chamula<br>San Juan Chamula, Chiapas<br>San Juan <mark>Chamula</mark> (Chiapas, México)                                      | Detalle                                                                                                    | Nombre geográfico           | 152 registros               |  |  |  |  |
| Nombre geográfico:<br>El Crucero, Chamula (Chiapas, México)                                                                                                    | Detalle                                                                                                    | Nombre geográfico           | 2 registros                 |  |  |  |  |
| Nombre geográfico:<br>Laguna Petej <mark>Chamula</mark> Chiapas, México)                                                                                                    | Detalle                                                                                                    | Nombre geográfico           | 2 registros                 |  |  |  |  |
| Nombre geográfico:<br>Nichén, Chamula (Chiapas, México)<br>Usado por:<br>Nichen, <mark>Chamula </mark> Chiapas, México)                                                                                       | Detalle                                                                                                    | Nombre geográfico           | 2 registros                 |  |  |  |  |
| Nombre geográfico:<br>Nuevo San Juan Chamula, Ocozocuautla de Espinosa (Chiapas, México)                                                                                                    | Detalle                                                                                                    | Nombre geográfico           | 13 registros                |  |  |  |  |

Al dar clic en el registro en los que aparece el término Arvenza Dos, Chamula, el sistema vincula al catálogo bibliográfico.

# Soil fertility differences across a land-use intensification gradient in the highlands of Chiapas, Mexico

Álvarez Solís, José David, 1959- [autor/a] | Rosset, Peter Michael [autor/a] <\ | Díaz Hernández, Blanca Mayela [autor/a] <\ | Plascencia Vargas, José Héctor [autor/a] <\ | Rice, Robert A [autor/a].

Tipo de material: 
Artículo impreso(a)
Tema(s): Fertilidad del suelo 
Abonos y fertilizantes 
JUso de la tierra 
Descriptor(es) geográficos: Seteltón, Chamula (Chiapas, México) 
Arvenza Dos, Chamula (Chiapas, México) 
Clasificación: AR/631.42097275 / S6
Nota de acceso: Disponible para usuarios de ECOSUR con su clave de acceso
En: Biology and Fertility of Soils. volumen 43, número 3 (2006), páginas 379-386. –ISSN: 1432-0789
Número de sistema: 46152
Resumen:
Arvenza Dos, Arvenza Dos, Arvenza Dos, Arvenza Dos, Arvenza Dos, Arvenza Dos, Chamula (Chiapas, México) 
Arvenza Dos, Chamula (Chiapas, México) 
Arvenza Dos, Chamula (Chiapas, México) 
Arvenza Dos, Chamula (Chiapas, México) 
Arvenza Dos, Chamula (Chiapas, México) 
Arvenza Dos, Chamula (Chiapas, México) 
Arvenza Dos, Chamula (Chiapas, México) 
Arvenza Dos, Chamula (Chiapas, México) 
Arvenza Dos, Chamula (Chiapas, México) 
Arvenza Dos, Chamula (Chiapas, México) 
Arvenza Dos, Chamula (Chiapas, México) 
Arvenza Dos, Chamula (Chiapas, México) 
Arvenza Dos, Chamula (Chiapas, México) 
Arvenza Dos, Chamula (Chiapas, México) 
Arvenza Dos, Chamula (Chiapas, México) 
Arvenza Dos, Chamula (Chiapas, México) 
Arvenza Dos, Chamula (Chiapas, México) 
Arvenza Dos, Chamula (Chiapas, México) 
Arvenza Dos, Chamula (Chiapas, México) 
Arvenza Dos, Chamula (Chiapas, México) 
Arvenza Dos, Chamula (Chiapas, México) 
Arvenza Dos, Chamula (Chiapas, México) 
Arvenza Dos, Chamula (Chiapas, México) 
Arvenza Dos, Chamula (Chiapas, México) 
Arvenza Dos, Chamula (Chiapas, México) 
Arvenza Dos, Chamula (Chiapas, México) 
Arvenza Dos, Chamula (Chiapas, México) 
Arvenza Dos, Chamula (Chiapas, México) 
Arvenza Dos, Chamula (Chiapas, México) 
Arvenza Dos, Chamula (Chiapas, México) 
Arvenza Dos, Chamula (Chiapas, México) 
Arvenza Dos, Chamula (Chiapas, México) 
Arvenza Dos, Chamula (Chiapas, México) 
Arvenza Dos, Chamula (Chiapas, México) 
Arvenza Dos, Chamula (Chiapas, México) 
Arvenza Dos, Chamula (Chiapas, México) 
Arvenza Dos, Chamula (Chiapas, México) 
Arvenza Dos, Chamula (Chiapas, México)

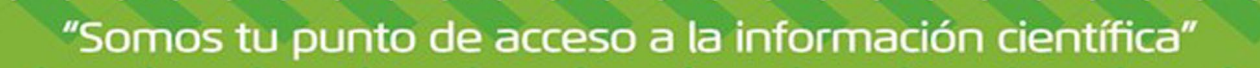

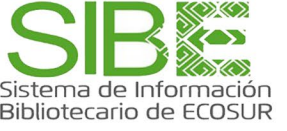

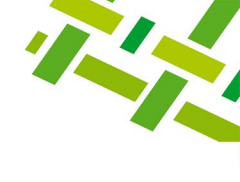

| Catálogo   | Tesauro SIBE | Repositorio | Bases de datos y revistas |          |
|------------|--------------|-------------|---------------------------|----------|
| Lorena So  | to Pinto     |             |                           | Q Buscar |
| Búsqueda a | vanzada      | a les       | Alterna M                 |          |

# Ejemplo de búsqueda en tesauro de la autora Lorena Soto Pinto y resultados.

| Resultados de busqueda de autoridad                                                                                                    |         |                        |                                                                |  |  |  |  |
|----------------------------------------------------------------------------------------------------|---------|------------------------|----------------------------------------------------------------|--|--|--|--|
| Resultados 1 a 1 de 1                                                                                                    |         |                        |                                                                |  |  |  |  |
| Encabezamientos autorizados                                                                                                    |         | Tipo de encabezamiento | Registros bibliográficos                                       |  |  |  |  |
| Nombres personales:<br>Soto Pinto, Lorena 1958- Doctora<br>Usado por:<br>Soto-Pinto, Lorena 1958-<br>Soto-Pinto, Lorena<br>Soto Pinto, María Lorena<br>Soto Pinto, María L.<br>Soto, Lorena<br>Soto Pinto, Maraa Lorena<br>Soto Pinto, L.<br>Soto Pinto, L.<br>Soto Pinto, L.<br>Soto Pinto, L.<br>Lorena Soto Pinto<br>Lorena Soto Pinto<br>María Lorena Soto Pinto | Detalle | Nombre personal        | 255 registros<br>Registros de<br>publicaciones<br>de la autora |  |  |  |  |

#### Da clic en Detalle y obtén información acerca 🔨 a autora.

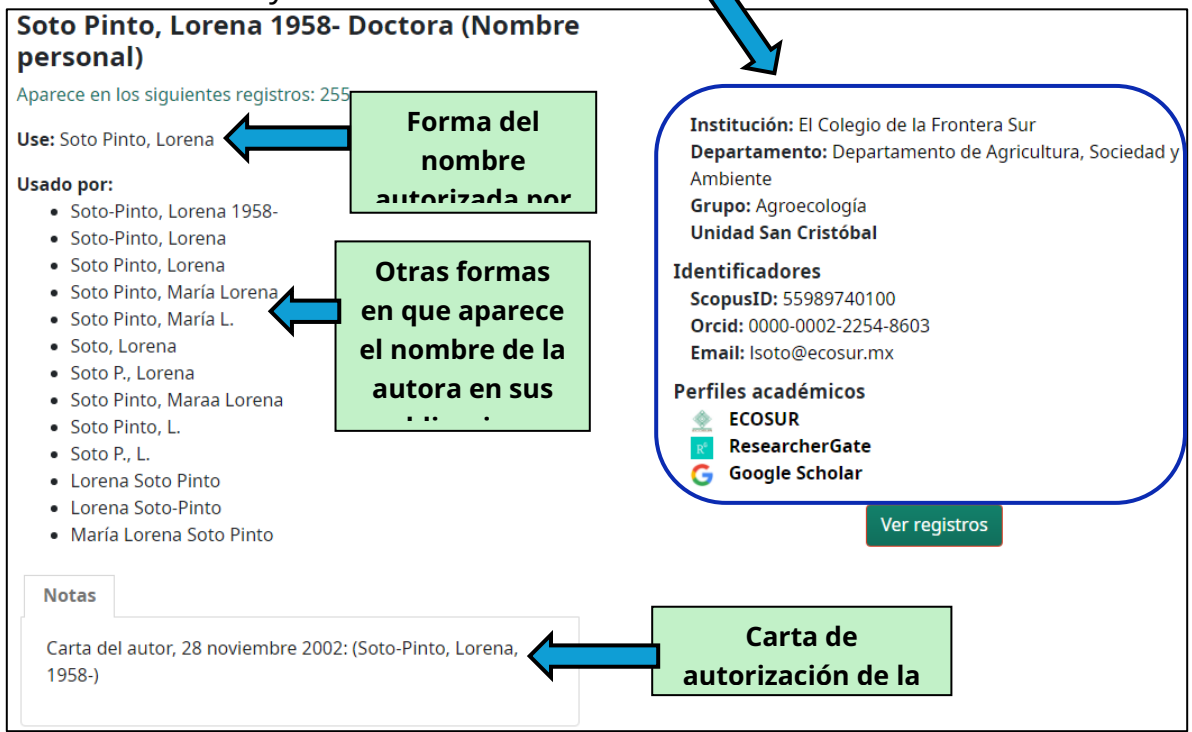

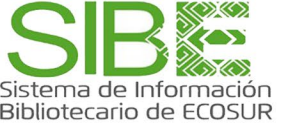

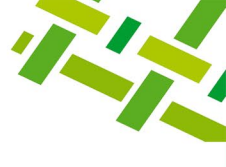

#### **DIRECTORIO DE AYUDA**

Biblioteca Campeche María Elena Martínez Pérez / <u>memartin@ecosur.mx</u> / 981 1273720, ext. 2700

Biblioteca Chetumal José Santos Gómez Morales / <u>jsantos@ecosur.mx</u> / 983 8350440, ext. 4700

Biblioteca San Cristóbal de Las Casas Mercedes Guadarrama Olivera / <u>mguada@ecosur.mx</u> / 967 6749000, ext. 1707

Biblioteca Tapachula Ana María Galindo Rodas / <u>amgalind@ecosur.mx</u> / 962 6289800, ext. 5704

Biblioteca Villahermosa Lorena Reyes Sánchez/ <u>lreyes@ecosur.mx</u> / 993 3136110, ext. 3701

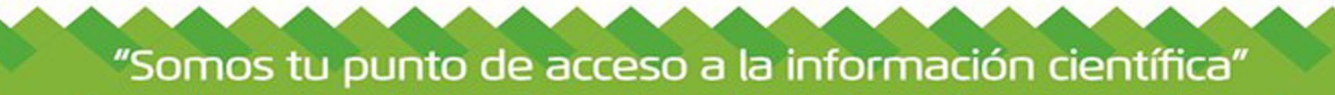

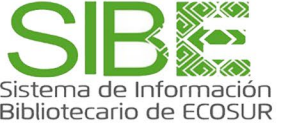

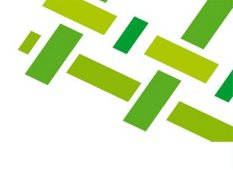

# Visita nuestra página web

https://bibliotecasibe.ecosur.mx/sibe/

# Créditos

**Autora:** Adacelia X. López Roblero. **Última actualización:** abril de 2025 por Lorena Reyes Sánchez.

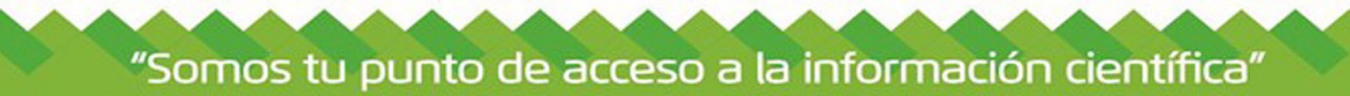